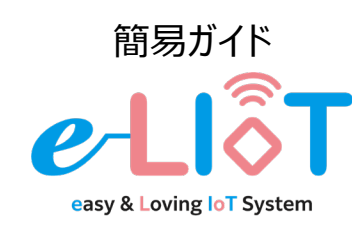

生産監視パッケージ e-LIoT CC-Link IE Field Basicモデル

EL-AA1J-C110R

### 概要

この簡易ガイドには、e-LIoTで装置の監視を始めるための設置・配線方法及び初期設定手順が記載されています。

## 🕂 安全上のご注意

本製品のご使用に関しては、別紙「安全上のご注意」をよくお読みください。

#### ●内容物をご確認ください

| 内容物                          | ~                                | ベース版<br>タイプ                                                                                  | プラボックス<br>タイプ                                                   |  |  |  |  |  |
|------------------------------|----------------------------------|----------------------------------------------------------------------------------------------|-----------------------------------------------------------------|--|--|--|--|--|
| e-LIoT 本体                    |                                  |                                                                                              |                                                                 |  |  |  |  |  |
| リモートI/O<br>ユニット              | 1~4個(                            | 型式によって個数は                                                                                    | 異なります)                                                          |  |  |  |  |  |
| ケーブル<br>グランド                 | _                                |                                                                                              | 大小 各1個<br>ケーブル差込口保護用の部<br>品です。<br>取付方法はスタートアップマ<br>ニュアルを参照ください。 |  |  |  |  |  |
| 取付用ネジ                        | 4個(M5                            | . 長さ12mm)                                                                                    | _                                                               |  |  |  |  |  |
| 必ずお読みくだ<br>さい                |                                  | C                                                                                            | )                                                               |  |  |  |  |  |
| 簡易ガイド<br>(本書)                |                                  | (                                                                                            | )                                                               |  |  |  |  |  |
| ●別途ご用意                       | <ul> <li>●別途ご用意いただくもの</li> </ul> |                                                                                              |                                                                 |  |  |  |  |  |
| ご用意いただくもの                    |                                  | 仕様                                                                                           |                                                                 |  |  |  |  |  |
| 無線LANアクセスオ                   | 無線LANアクセスポイント*                   |                                                                                              | 最大通信速度:54Mbps以上                                                 |  |  |  |  |  |
| スイッチングハブ※                    |                                  | 100Base-TX以上<br>(複数のリモートI/Oユニットを使用する<br>場合に必要)                                               |                                                                 |  |  |  |  |  |
| タブレット、<br>またはスマートフォン         |                                  | ディスプレイ解像度 : フルHD(1920*1080)以上<br>ブラウザ : Google chrome Ver83以上もしくは<br>Safari ver.605以上が動作すること |                                                                 |  |  |  |  |  |
| リモートI/Oユニット用電源               |                                  | DC24V(リップル率5%以内)<br>(許容電圧範囲:DC20.4V~28.8V)                                                   |                                                                 |  |  |  |  |  |
| LANケーブル                      |                                  | CAT5e以上のストレートケーブル                                                                            |                                                                 |  |  |  |  |  |
| CC-Link IEF用<br>Ethernetケーブル | *                                | CAT5e以上の                                                                                     | ストレートケーブル                                                       |  |  |  |  |  |

※推奨品あり。詳細は「CC-Linkモデル\_スタートアップマニュアル」を参照ください。

# 構成図

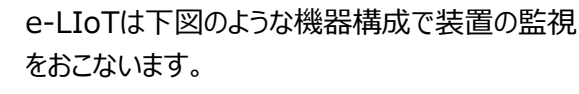

※スタンドアロン(独立したネットワーク)環境での使用が前提となります

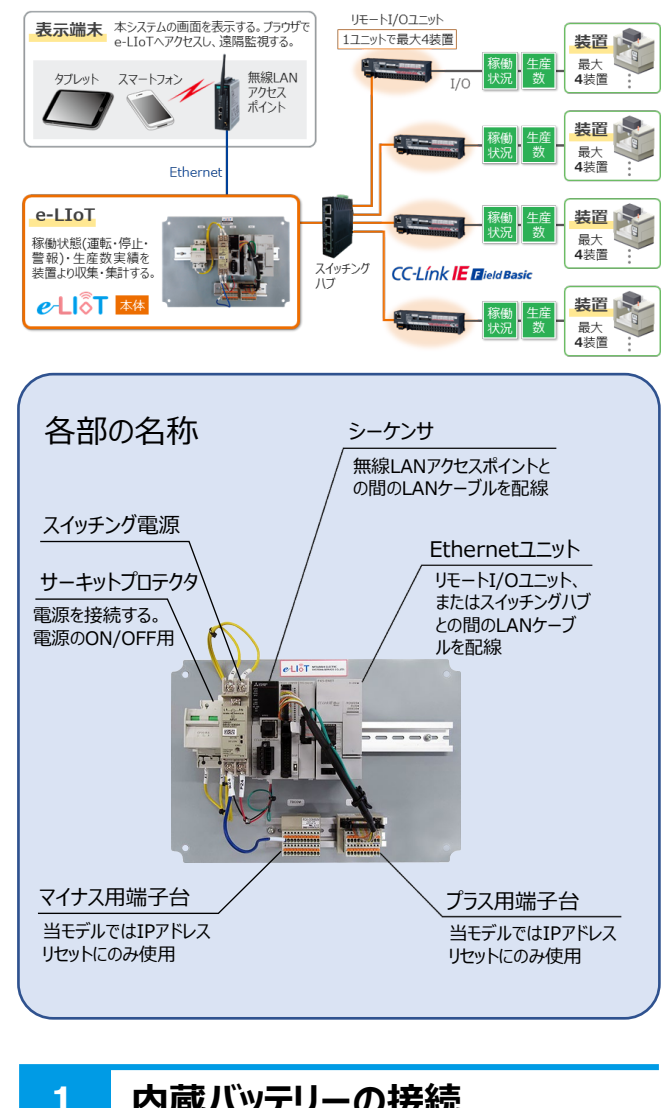

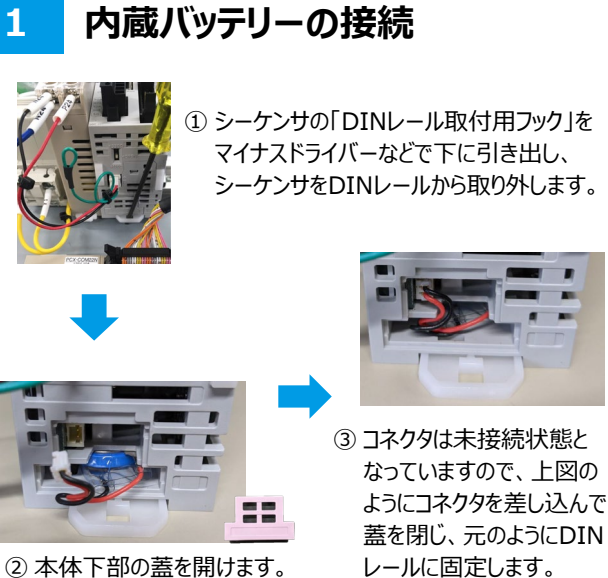

※当モデルはシーケンサを取り外すためにEthernetユニットも取り外す必要があります。 手順の詳細は「CC-Linkモデル\_スタートアップマニュアル」を参照ください。

#### 本体の取り付け 2 <ベース板タイプの場合> 4-*¢*8 制御盤に下図の寸法に合わせて下穴 をタップ加工し、付属のねじで4箇所を 210 固定します。 付属のネジにて固定できない場合、制 -310-御盤に合わせてネジの選定が必要です。 くプラボックスタイプの場合> **4**−*φ*5 壁面に、左図の寸法に合わせて下 255 穴を開け、壁面の材質に合わせて適 切なビスでプラボックスを固定します。 -355 配線 3 作業を誤った場合、感電、機器の破損の危険があ ります。「必ずお読みください」をよくお読みください ①アース線の配線 感電、誤動作を防止する ため、FG端子用ネジ穴 に丸端子で接続したアー ス線をD種接地します。 結線方式:ネジ式 -ネジサイズ: M4 ②電源の配線 AC100Vの電源線を圧着端子 (丸端子)でサーキットプロテク タの一次側端子に接続します。 結線方式:ネジ式 ネジサイズ: M4 ③LANケーブルの配線 無線LANアクセスポイントとシーケンサ、Ethernetユニット とスイッチングハブ、スイッチングハブとリモートI/Oユニットをそ れぞれLANケーブルで接続します。 スイッチングハブ (別途ご用意ください)

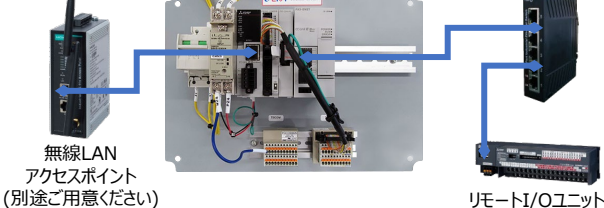

※ スイッチングハブを使用しない場合、Ethernetユニットとリモー トI/Oユニットを直接LANケーブルで接続します。

# 3 配線(つづき)

#### ④リモートI/Oユニットへの電源線の接続

リモートI/O本体にDC24Vの電源線を接続します。 詳細はリモートI/Oユニット(NZ2MFB1-32DT)のユー ザーズマニュアルを参照ください。

#### ⑤リモートI/Oユニットへの入力信号線の配線

リモートI/Oの入力端子に、装置からの各信号線を丸圧 着端子で接続します。 入力信号形式はDC24Vの有電圧接点(プラスコモンタ イプ)となっています。

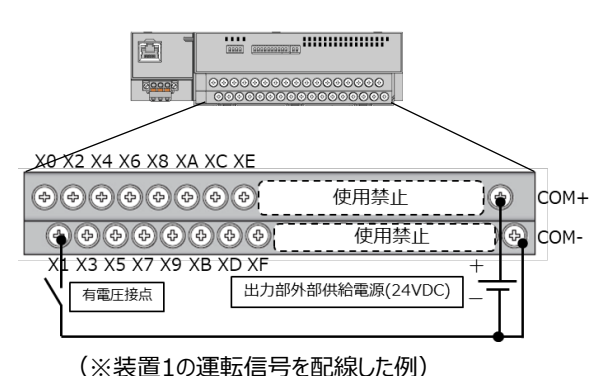

1台のリモートI/Oユニットで4台までの装置を監視することができます。下記の表に従い、装置からの信号をXO~ XFの端子に接続してください。

| 装置 | 端子番号 | 信号名称      |  |  |
|----|------|-----------|--|--|
| 1  | X0   | 生産数実績入力信号 |  |  |
|    | X1   | 運転信号      |  |  |
|    | X2   | 停止信号      |  |  |
|    | Х3   | 警報信号      |  |  |
| 2  | X4   | 生産数実績入力信号 |  |  |
|    | X5   | 運転信号      |  |  |
|    | X6   | 停止信号      |  |  |
|    | X7   | 警報信号      |  |  |
|    | X8   | 生産数実績入力信号 |  |  |
| 2  | Х9   | 運転信号      |  |  |
| 2  | ХА   | 停止信号      |  |  |
|    | XB   | 警報信号      |  |  |
| 4  | XC   | 生産数実績入力信号 |  |  |
|    | XD   | 運転信号      |  |  |
|    | XE   | 停止信号      |  |  |
|    | XF   | 警報信号      |  |  |

※ リモートI/Oユニットが複数あるモデルの場合、ユニット 本体に貼付したシールで局番号を識別できます。

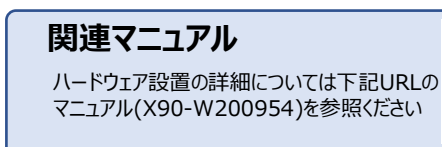

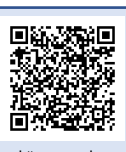

https://www.melsc.co.jp/business/e-liot/index.html#manual

## 4 IPアドレスの初期設定

### ①e-LIoTの電源を入れる

サーキットプロテクタのスイッチをOFFからONにし、e-LIoT の電源を入れます。(初回電源投入時、内蔵バッテリー が長時間未接続だったことによりシーケンサのエラーランプが 点灯しますが、電源を入れ直すことで消灯します。)

### ②タブレット (PC) のIPアドレスを設定

※ 無線LANアクセスポイントのDHCP機能(IPアドレス 動的割り当て機能)はOFFに設定してください

e-LIoTのIPアドレスは、出荷時は以下の値となっています。

## e-LIoT本体 初期IPアドレス

## 192.168.0.20

※ 初期IPのままで運用を始める場合は、タブレットのIP アドレスを"192.168.0.\*"に設定し、「③タブレット からe-LIoTへ接続」の手順の後、「5 時刻合わ せ」に進んでください。

タブレットをe-LIoTに接続するため、タブレットのIP アドレスを一時的に変更します。

## タブレット 一時IPアドレス

192.168.0.100

### ③タブレットからe-LIoTへ接続

タブレットのWEBブラウザを起動し、以下のURLへアク セスします。

http://192.168.0.20/user/index.html

#### ④初回ログイン

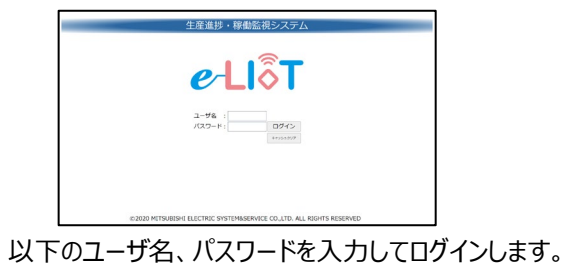

ユーザ名 : user パスワード : abcd1234%

#### メインメニューに切り替わります。

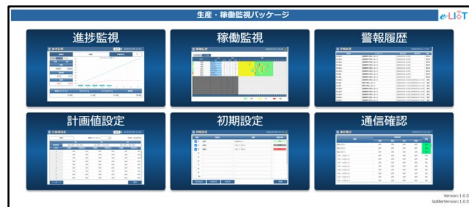

# 4 IPアドレスの初期設定(つづき)

## ⑤e-LIoTのIP設定画面を開く

メインメニューから「初期設定」、「IP設定」の順にクリックし、IP設定画面を開きます。

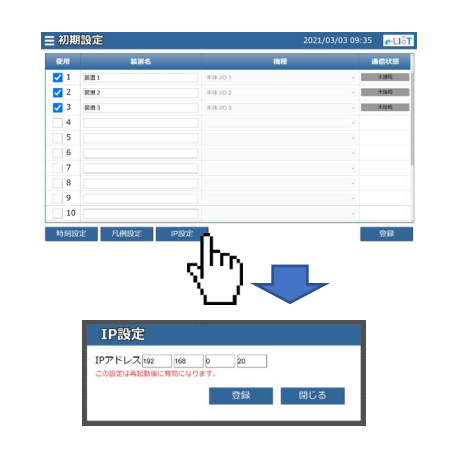

### ⑥新しいIPアドレスを設定

IPアドレス欄にe-LIoTの新しいIPアドレスを入力し、 登録ボタンをクリックします。

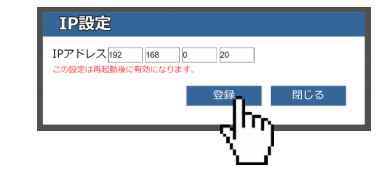

変更したIPアドレスは記載欄に記入して忘れない ようにしてください。

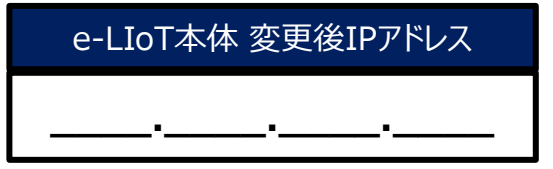

#### ⑦e-LIoTの再起動

サーキットプロテクタをOFF、ONと操作し、e-LIoTを 再起動します。

### ⑧タブレットのIPアドレスを変更

お使いの環境に合わせて、タブレットのIPアドレスを 変更します。

### ⑨e-LIoTにログイン

新しいIPアドレスを含んだURLにアクセスし、 e-LIoTにログインします。

http://[新しいIPアドレス]/user/index.html

## 5 時刻合わせ

#### ①時刻設定画面を開く

メインメニューから「初期設定」、「時刻設定」の順 にクリックし、時刻設定画面を開きます。

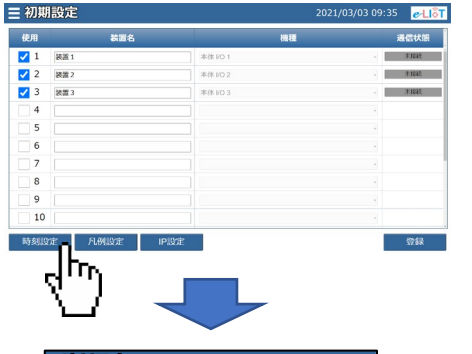

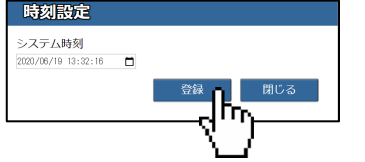

時刻を入力後、登録ボタンをクリックします。

## 6 監視対象装置の選択

#### ①初期設定画面を開く

監視対象の装置が初期表示されるので、配線し た監視対象の装置に図を付け、装置名を入力後、 登録ボタンをクリックします。

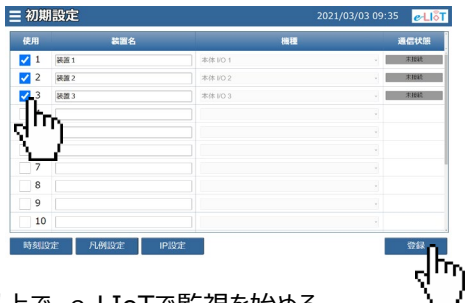

以上で、e-LIoTで監視を始める ための初期設定は完了です。

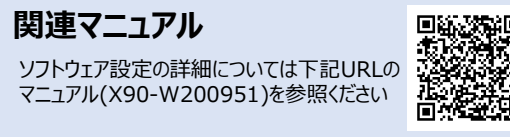

https://www.melsc.co.jp/business/e-liot/index.html#manual

## 7 通信確認

### ①通信確認画面を開く

配線、および設定が正しいことを確認するため、メ インメニューから「通信確認」をクリックして通信確 認画面を起動します 。

# 通信確認(つづき)

7

| 通信確認        | 2020/09/29 19:11 |     |     | ₽LIỗT |      |
|-------------|------------------|-----|-----|-------|------|
|             | 収集項目             |     |     |       |      |
|             | 実績               | 逻辑  | 停止  | 216   | 2115 |
| 本体 I/O 1    | OFF              | OFF | OFF | OFF   | ОК   |
| 本体 I/O 2    | OFF              | OFF | OFF | OFF   | ОК   |
| 本体 I/O 3    | OFF              | OFF | OFF | OFF   | ОК   |
| リモートI/0 1-1 | OFF              | OFF | OFF | OFF   | NG   |
| リモートI/0 1-2 | OFF              | OFF | OFF | OFF   | NG   |
| リモートI/0 1-3 | OFF              | OFF | OFF | OFF   | NG   |
| リモートI/O 1-4 | OFF              | OFF | OFF | OFF   | NG   |
| リモートI/O 2-1 | OFF              | OFF | OFF | OFF   | NG   |
| リモートI/O 2-2 | OFF              | OFF | OFF | OFF   | NG   |
| リモートI/0 2-3 | OFF              | OFF | OFF | OFF   | NG   |
| リモート1/0 2-4 | OFF              | OFF | OFF | OFF   | NG   |

※ 実際の画面とは異なります。

設定した装置の信号ON/OFFが表示されていることを確認します。

# 8 e-LIoTによる監視

ここでは、e-LIoTの代表的な画面について説明し ます。

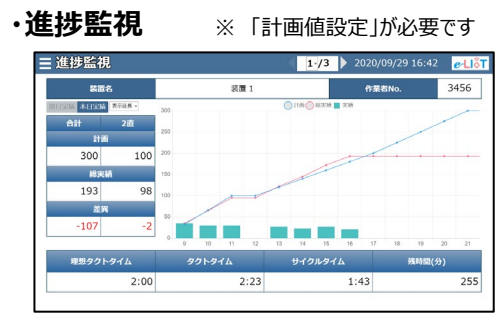

生産数の計画と実績をグラフ表示します。 全体・作業直毎の実績/計画、これまでの生産 数の推移や生産ペース・予測の残時間などを容易 に確認することができます。

#### ·稼働監視

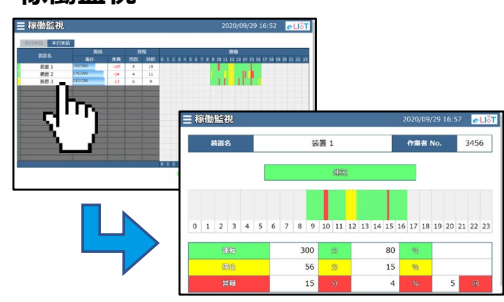

装置の稼働状態の推移をタイムチャートとしてグラフ表示します。

設備名称をクリックすると設備稼働状態の詳細グ ラフを表示します。

### お問い合わせ先

X90-210151

よくある質問、問い合わせ窓口 などは下記URLを参照ください。

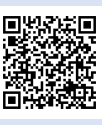

https://www.melsc.co.jp/business/e-liot/

2021年3月作成

許可なく、本ガイドの無断転載をしないでください。 e-LIoTは三菱電機システムサービス株式会社の登録商標です。 その他、本文中における会社名、商品名は、各社の商標または登録商標です。